IBM i コンテンツ (2022年1月版)

# Db2 Web Query標準機能による他サーバー上の DBへのアクセス

日本アイ・ビー・エム株式会社 テクノロジー事業本部 IBM Powerテクニカルセールス 澤田英寿

### 目次

### 1. Db2 Web Query for i 2.3 の概要

- 2. Db2 Web Query for i 2.3 の特徴
- 3. Db2 Web Query 標準機能による他サーバー上のDBアクセス
  - 1) 他サーバー、他区画のIBM iヘアクセス
  - 2) 他サーバーのExcelファイルアクセス
- 4. 補足情報

#### **1. Db2 Web Query for i 2.3 の概要 (1/2)** Db2 Web Query for i は、データをすばやく、簡単に参照・分析できる IBM i 上で稼働するBI(Business Intelligence)ツールです

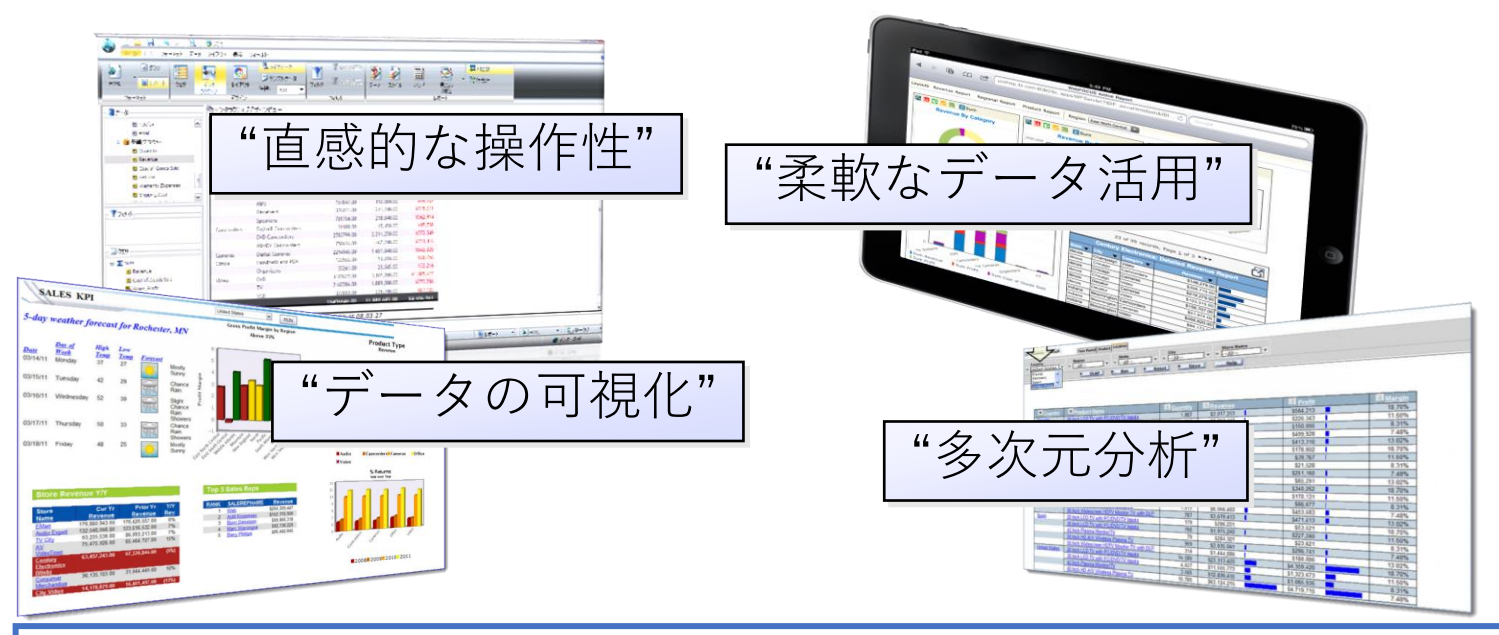

- ブラウザー・ベースのツールで、Query/400のレポートを最新化
- パラメーター化されたレポートで、エンド・ユーザーに複雑さを感じさせないデータ・アクセス
- Db2 for i の高度なクエリー最適化機能を活用してクエリー・パフォーマンスを向上

© IBM 2022

IRM

## 1. Db2 Web Query for i 2.3 の概要 (2/2)

Db2 Web Query for i が提供する機能

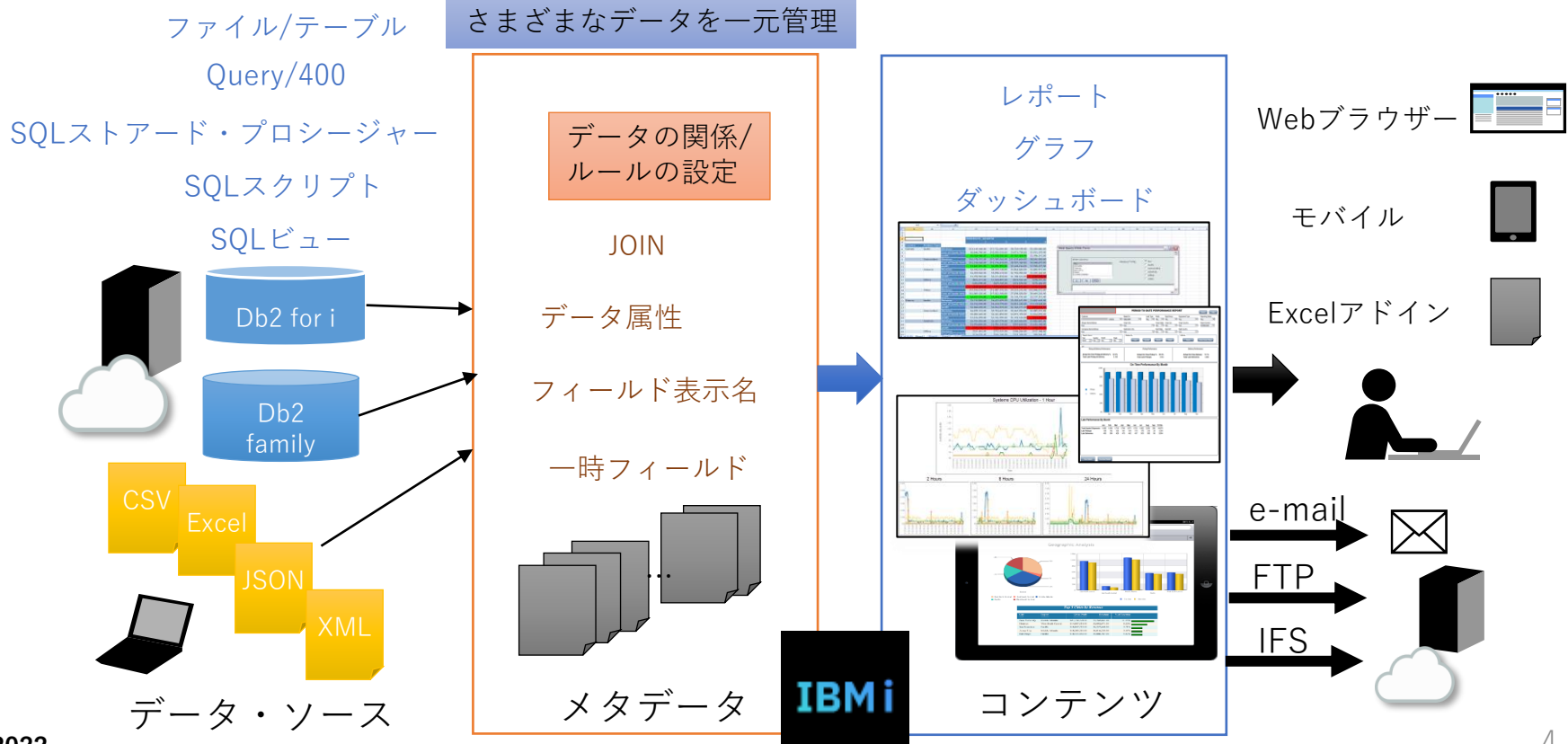

TEM

(C)

#### **2. Db2 Web Query for i 2.3 の特徴** (1/3) 特徴1. エンド・ユーザーが使いやすい操作性

簡単に欲しいデータを抽出し、さらに、オートリンク機能で明細データの参照や、色付け、グラフ表示な ど、エンド・ユーザーが見やすい画面を提供します

| Db2 Web Query                                                                        | 7-72~-2                            |              |          |                                          | * •                                                              | o 🛓 WQTEST                                 |                                                                      |                                                                  |
|--------------------------------------------------------------------------------------|------------------------------------|--------------|----------|------------------------------------------|------------------------------------------------------------------|--------------------------------------------|----------------------------------------------------------------------|------------------------------------------------------------------|
| ナータの取得 ■ ビジ     ワークスペース > Retail Sampl                                               | ジュアライゼーション 凶<br>es > レポート          |              | _        | 売上数量(店舗) 国                               | -7.                                                              |                                            |                                                                      |                                                                  |
| + PTF Related<br>+ Spool File Related<br>+ Storage Related                           | アクションバー<br>フォルダ                    |              |          |                                          | 店舗名 V<br>London                                                  | 販売<br>数量 ▼<br>105,546                      | 収益 ▼<br>¥31,761,274.99                                               | 租利益 ▼<br>¥8,981,831.99                                           |
| + System Related<br>+ User Related<br>+ Utilities<br>+ IBM ORY/400 Discovery Samples | オートリンクターゲット<br>項目                  |              |          | 国名:<br>Argentina, Australia, Austr. 42 ② | Amsterdam<br>Madrid<br>Warsaw                                    | 89,289  <br>88,014  <br>87,323             | ¥26,865,293.34<br>¥26,389,341.76<br>¥26,274,758.38                   | ¥7,618,371.34<br>¥7,478,716.76<br>¥7 537,220.36                  |
| + PythonDemo<br>- Retail Samples<br>- レポート                                           |                                    |              |          | 条件を指定してデー                                | Rome<br>Milan<br>Brasilia                                        | 86,522  <br>87,216  <br>86,606             | ¥25,168,073.77<br>¥25,917,112.25<br>¥26,030,446.07<br>¥25,974,011.78 | 余件指定で文子を任う。 付け                                                   |
| + オートリンクターゲット<br>+ グラフ<br>+ ドキュメント                                                   | 透光数量(店舗)                           | 🔄 売上数量(店舗) 国 | <b>a</b> | タを抽出                                     | <u>New York</u><br><u>Geneva</u><br><u>Copenhagen</u><br>Houston | 86,120  <br>85,934  <br>85,834  <br>85,702 | ¥25,902,385.29<br>¥25,839,275.28<br>¥25,601,433.27<br>¥25,729,530.27 | ¥7,349,101.29<br>¥7,316,028.28<br>¥7,291,746.27<br>¥7,284.421.27 |
| + ビジュアライゼーション                                                                        | 見たいデータをメ<br>ニューから<br><sup>選択</sup> |              | -        |                                          | Berlin<br>Vancouver<br>Toronto                                   | 85,265  <br>85,623  <br>85,869             | ¥25,518,194.26<br>¥25,542,620.75<br>¥25,605,167.61                   | ¥7,277,519.26<br>¥7,274,008.75<br>¥7,267,666.61                  |
|                                                                                      | <b>进</b> 八                         |              |          |                                          | Brussels<br>Edinburgh<br>Chicago                                 | 67,288  <br>65,408  <br>64,161             | ¥20,304,708.22<br>¥19,709,710.47<br>¥19,326,381.04                   | ¥5,740,235.22<br>¥5,575,020.47<br>¥5,468,506.04                  |
| M 2022                                                                               |                                    |              |          | リンク機能で明細デ-                               | -タを参                                                             | 照 <sup>2.054</sup>                         | ¥18,685,571.92                                                       | ¥5,277,523.92                                                    |

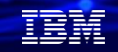

#### 2. Db2 Web Query for i 2.3 の特徴 (2/3) 特徴2. 直感的な操作での開発

各機能がボタンで表示され、視覚的に分かりやすく、簡単に作成できます SQLやレポート作成言語のスキル取得は不要です

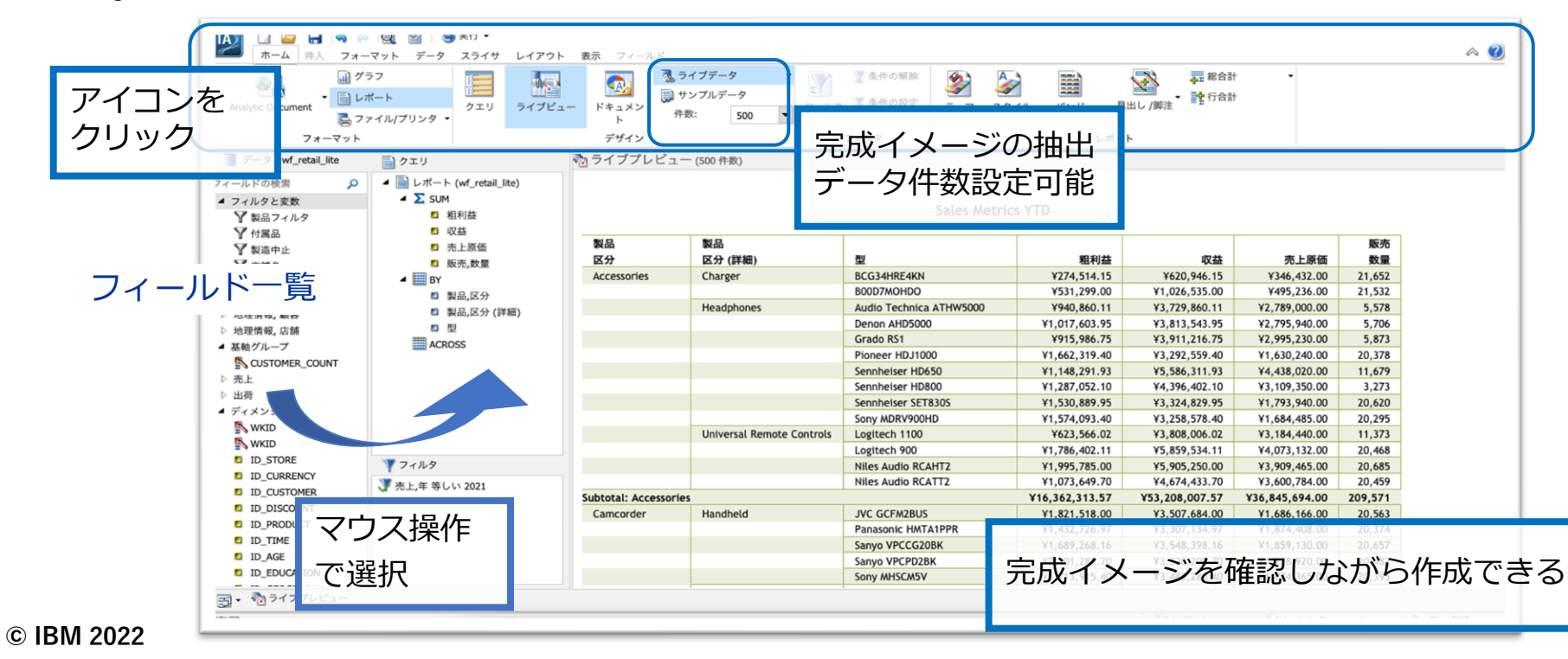

### 2. Db2 Web Query for i 2.3 の特徴 (3/3)

特徴3.IBM i 1区画で稼働します

- シンプルなソフトウェア管理・保守
- IBM i 一台で複数コンポーネントが稼働
  - OLAP, レポート配布, Webサーバー
  - メタデータ
  - データベース (Db2 for i)
- Web Application Serverが不要
  - 統合Webアプリケーションサーバーを使用

#### 堅牢なセキュリティを提供します

- 全データを一ヶ所に統合、管理可能
- IBMiの高いセキュリティ設計
- **IBM** i の 監査 ジャーナル 機能の 利用

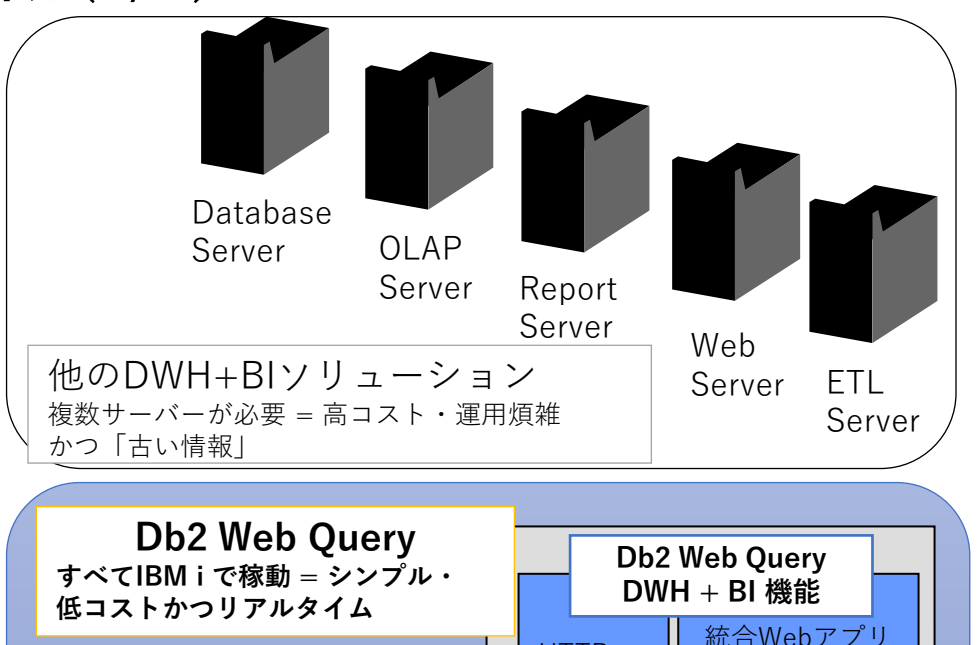

IBMi

HTTP

サーバー

ケーションサー

Db2 for i

バー

TEM

### 3. Db2 Web Query 標準機能による他サーバー上のDBアクセス

Db2 Web Query for i の標準機能 (Express版基本機能) で、 Db2 ファミリーおよび、CSV、EXCEL、JSONデータなどのにアクセスできます。

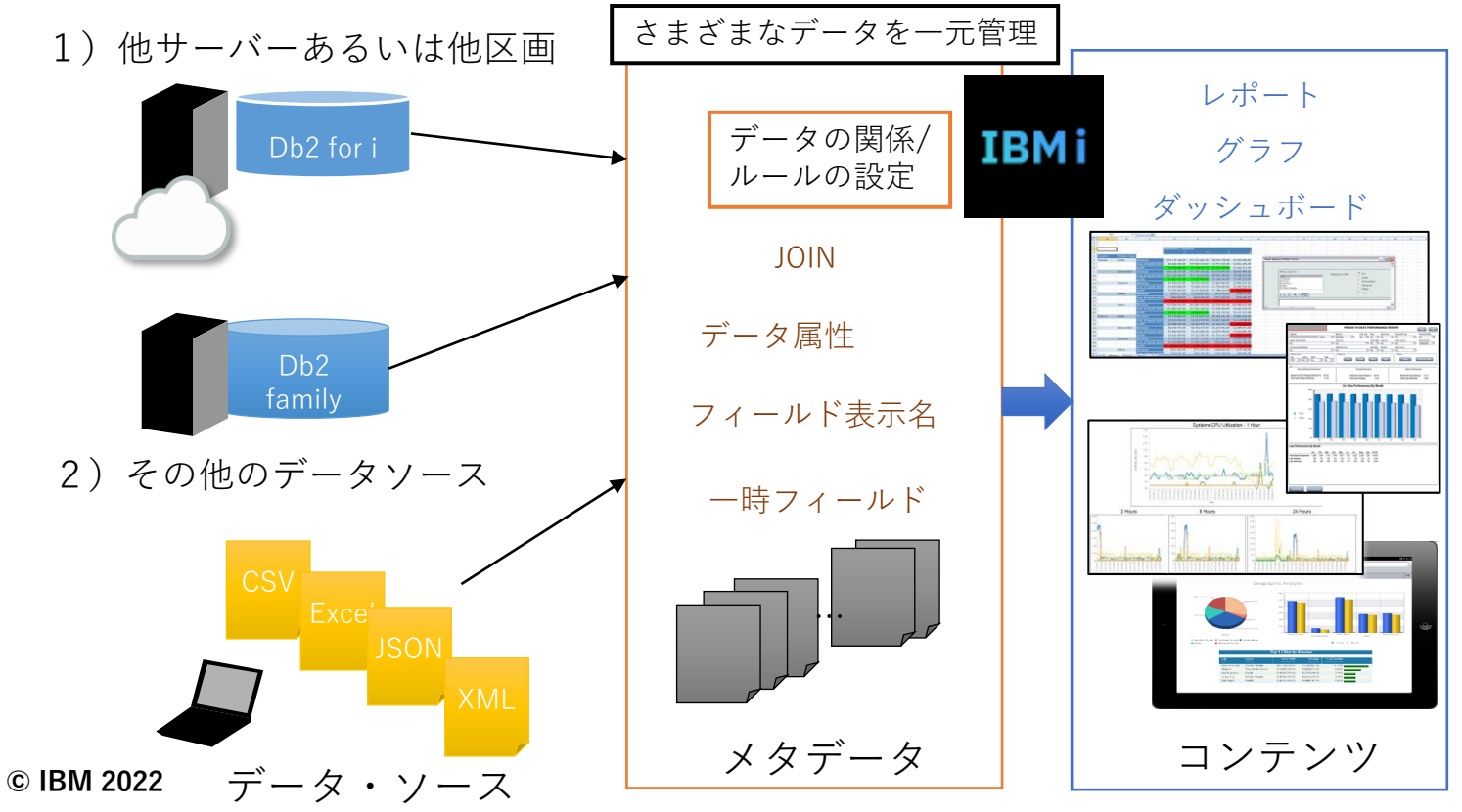

IBM

### 1) 他サーバー、他区画のIBM iのデータベースをアクセスする

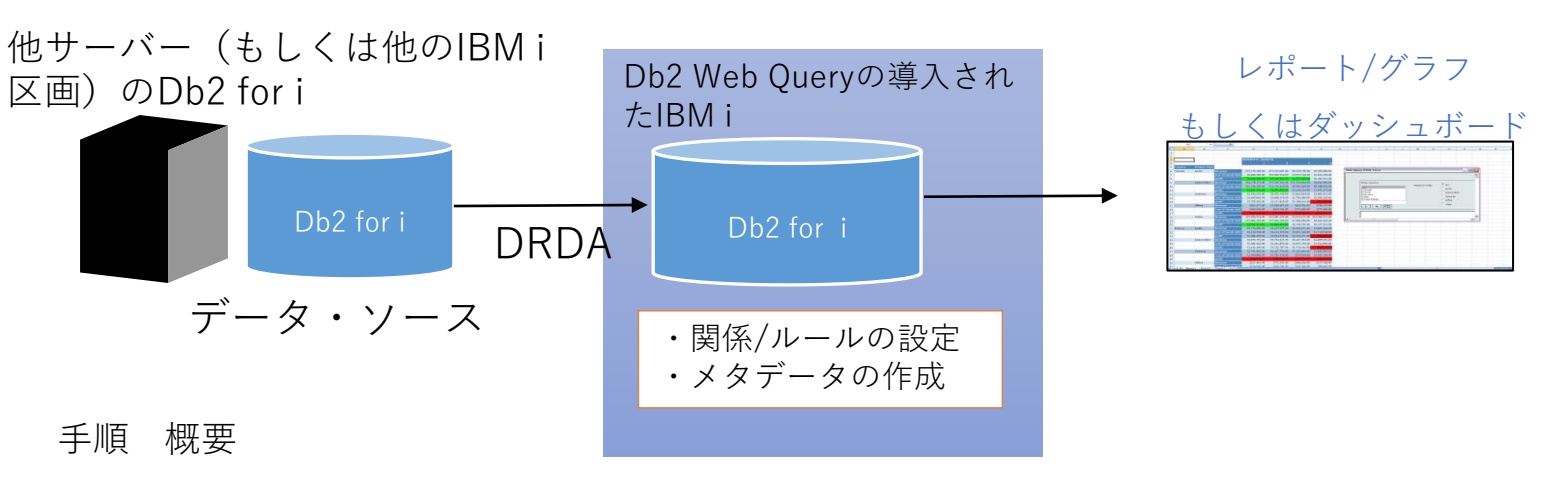

- 1. IBMiリレーショナル・データベースへ他サーバー(もしくは他区画)上のDb2 for i項目を登録
- 2. Db2 Web QueryにてDb2アダプターにDb2 for iの接続定義を作成
- 3. 作成したDb2 for iの接続定義を使用し、メタデータを作成
- 4. 3で作成したメタデータを用いて、レポート定義を作成する

#### 手順1. IBM i リレーショナル・データベースへ他サーバーの Db2 for i項目を登録

1) 5250画面のコマンドラインに「ADDRDBDIRE」コマンドを入力し、F4キーでプロンプト画面を表示
 2) 使用するDb2 for i の情報を入力し、実行キーをクリックし、 項目を追加

| _ リレーショナル・デー                                                                                    | タベース項目の詳細の表示                                                                      |
|-------------------------------------------------------------------------------------------------|-----------------------------------------------------------------------------------|
| リレーショナル・データベース :<br>リモート・ロケーション :<br>リモート・ロケーション :<br>タイプ・5000000000000000000000000000000000000 | LUCY30<br>192.168.1.1<br>*IP<br>*DRDA<br>*USRENCPWD<br>*ALWLOWER<br>*NONE<br>*DES |
| ロッルコッスム · · · · · · · · · · · · · · · · · · ·                                                   | *REMOTE                                                                           |

追加した項目は「WRKRDBDIRE」コマンドで確認できます。

© IBM 2022

#### IBM

### 手順2. Db2 Web QueryにてDb2アダプターに 他サーバーのDb2 for iの接続定義を作成

- 1. Db2 Web Queryにメタデータの管理権限を持ったユーザーでログイン
- 2. 任意のフォルダを右クリックし、「メタデータ」→「新規作成」を選択
- 3. アダプター「DB2/DB2 Warehouse cli」をクリックし、「接続の追加」を選択
- 4. Db2 for i 接続名、データソース、セキュリティ、ユーザー名、パスワードを指定

| Db2 Web Query for i      | * •                         | 💄 sawada |
|--------------------------|-----------------------------|----------|
| +: 0                     | DB2/DB2 Warehouse の接続を追加 要件 |          |
| アダプタ/接続                  | 接続パラメータ                     | <u>^</u> |
| ーデスクトップファイル              | 接続名                         | 0        |
| 🔧 区切り付きファイル (CSV/TAB)    | LUCY30                      |          |
| Excel                    | データソース                      | 0        |
| O JSON                   | LUCY30                      |          |
| ····· XML                | 77.7                        | 0        |
| ーサーバのデータソース              |                             |          |
| - IDE2/DB2 Warehouse cli |                             |          |
| *LOCAL                   |                             | 8        |
| CON01                    | USERID                      |          |
| Int Query/400            | パスワード                       | 0        |
| I DB Heritage Files      |                             |          |
| 🔄 Excel                  | 詳細パラメータ                     | ~        |

© IBM 2022

#### 手順3.作成したDb2 for iの接続定義を使用し、メタデータを作成

- 「構成済み」→「DB2 cli」のアダプター一覧から作成した他サーバーのDb2 for iの接続定義を右クリック
- 2. 使用するデータの「スキーマ名」を「ライブラリ」に、「テーブル名」を「オブジェクト名」に入力し、 「次へ」をクリック
- 3. 各パラメータを設定し、メタデータを作成するテーブルにチェックし、「シノニムの追加」をクリック

| データの取得                          |                                                                 | ×  |
|---------------------------------|-----------------------------------------------------------------|----|
| + : C 簡略モードへ移動 e <sup>o</sup> Q | DB2/DB2 Warehouse (LUCY30) シノニムの作成                              |    |
| データソース                          | オブジェクトタイプ 😧 テーブル マ ライブラリ 😧 LUCY30 システム全体の検索を無効にする値をプレます。例: 5000 | しカ |
| ーデスクトップファイル                     |                                                                 |    |
| 9 区切り付きファイル (CSV/TAB)           |                                                                 |    |
| Excel                           | その他のパラメータ                                                       | 1  |
| O JSON                          | データタイプマッピングのカスタマイズ                                              | 1  |
| ····· XML                       | 作成: 🛿 🔘 クラスタシノニム 🛛 スタースキーマのクラスタ JOIN 💿 ペースシノニム                  |    |
| ーサーバのデータソース                     |                                                                 |    |
| - IIIX DB2/DB2 Warehouse cli    |                                                                 |    |
| *LOCAL                          | シノニム候補 最大行数 50 ▼ 目 <sup>0</sup> 検索 X Q                          |    |
| CON01                           | 選択『 テーブル名『 ライブラリ/スキーマ『 タイプ『                                     |    |
| LUCY30                          | TORIMPO0 LUCY30 TABLE                                           |    |
| max Query/400                   |                                                                 |    |
| III DB Heritage Files           |                                                                 |    |
| Excel                           |                                                                 |    |

### 手順4. 3で作成したメタデータを用いて、レポート定義を作成する

通常のレポート作成と同様に、下記のようにレポートを作成してください。

| 下記は InfoAssis                                                                                                    | tでのレポート                                  | 、作成画面です              | ⊢。                            |      |  |
|----------------------------------------------------------------------------------------------------|------------------------------------------|----------------------|-------------------------------|------|--|
| ABA Content of the second second s | 🖳 🔮   🅞 実行 <del>-</del><br>-マット データ スライサ | <b>レイアウト 表示</b> フィール | Ч                             |      |  |
|                                                                                                    | ラフ<br>ポート クエリ                            | ライブビュー         ドキュメン | ③ ライブデータ・ ● サンブルデータ 件数: 500 ▼ |      |  |
| マンション<br>フォーマット                                                                                                    | 2110/00/00                               | ►<br>デザイン            |                               | フィルタ |  |
| 🧃 データ - torimp00                                                                                                    | (クエリ                                     | 🗞 ライブプレ              | ビュー (500 件数)                  |      |  |
| 7ィールドの検索                                                                                                    | ▲  □ レポート (torimp00)                     |                      |                               |      |  |
| <ul> <li>リュンション</li> <li>ロ 取引先コード</li> </ul>                                                                                                    | ⊿ BY                                     | 取引先コード               | 取引先名                          |      |  |
| □ 取引先名                                                                                                    | ■ 取引先コード                                 | B00001               | 洛阪商会                          |      |  |
|                                                                                                    | □ 取引先名                                   | B00002               | 革成向云                          |      |  |
|                                                                                                    | ACROSS                                   | B00003               | 加販売                           |      |  |
|                                                                                                    |                                          | B00004               | 首原诵商                          |      |  |
|                                                                                                    |                                          | B00005               | 芦部物流                          |      |  |
|                                                                                                    |                                          | B00006               | 綾井工業                          |      |  |
|                                                                                                    |                                          | B00007               | 衣摺企画                          |      |  |
|                                                                                                    |                                          | B00008               | 井ノ口興業                         |      |  |
|                                                                                                    |                                          | B00009               | 磯上貿易                          |      |  |
|                                                                                                    |                                          | B00010               | 一条院サービス                       |      |  |
|                                                                                                    |                                          | B00011               | 稲荷販売                          |      |  |
|                                                                                                    | ▼ フィルタ                                   | B00012               | 印田サービス                        |      |  |
|                                                                                                    | 1 24/02                                  | B00013               | 引野販売                          |      |  |
|                                                                                                    |                                          | B00014               | 宇山サービス                        |      |  |
|                                                                                                    |                                          | B00015               | 烏ケ辻販売                         |      |  |
|                                                                                                    |                                          | B00016               | 浦田商会                          |      |  |
|                                                                                                    |                                          | B00017               | 栄橋商事                          |      |  |
|                                                                                                    |                                          | B00018               | 永楽商会                          |      |  |

#### © IBM 2022

🛃 🔹 🗞 ライブプレビュー

#### 2) その他のデータアクセス

ここでは、他サーバー(IBM i区画)のIFS上の、Excelファイルへアクセスします

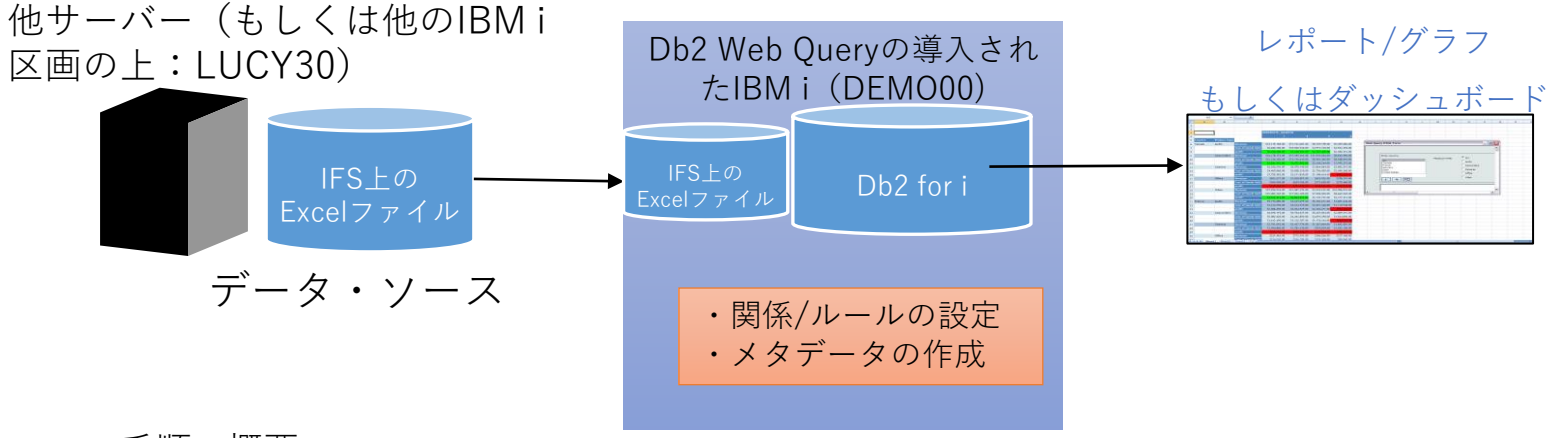

手順 概要

- 1. IBM i 間のExcelファイルの共有
- 2. Db2 Web QueryにてEXCELの接続定義を作成し、メタデータを定義する
- 3. 2で作成したメタデータを用いて、レポート定義を作成する

IBM

### 手順1. IBM i 間のExcelファイルの共有

詳細は、下記のURL(IBM i – IBM i 間のネットワークファイル共有機能 QFileSvr.400)を参照 https://www.i-cafe.info/column/serials/dekiruibmi\_no12

1) 前提としてIBM i からTCP/IPホスト名で相手のIBM iが通信できる必要(DNS名前解決できる必要)があります。 CFGTCPコマンド オプション12で相手のホスト名を登録する等を行います。

2) ソースIBM i サーバー上でターゲットIBM iサーバーのディレクトリを/QFileSvr.400下に作成します。 以下のコマンドを実行します。

MKDIR DIR('/QFileSvr.400/LUCY30') ※LUCY30はターゲットのIBMiサーバーのTCP/IPホスト名

3)任意の方法でターゲットIBM i サーバーにアクセスします。例として、5250端末からWRKLNKコマンドでアクセスする 場合、以下のようなコマンドでターゲットIBM i のIFSにアクセスできます。

WRKLNK ('/QFILESVR.400/LUCY30/home/SAWADA')

4)このファイルを/Home/Sawadaヘコピーします。

| ディレ                | クトリー : /QFII                                | LESVR.400/L                    | UCY30/home/SAV     | VADA |
|--------------------|---------------------------------------------|--------------------------------|--------------------|------|
| オプシ<br>2= 約<br>11= | ョンを入力して,実行キ<br>編集 3= コピー 4=『<br>現行ディレクトリーの変 | ーを押して<br>徐去 5= 表<br>『更 <b></b> | ください。<br>§示 7= 名前( | の変更  |
| ОРТ<br>—           | オフ゛シ゛ェクト・リンク<br>TOKUISAKI.xlsx              | タイフ <sup>°</sup><br>STMF       | 属性                 | テキスト |

© IBM 2022

上記の例ではリモートのターゲットIBM i サーバーの /home/SAWADAディレクトリが表示されます。

#### 手順2. Db2 Web QueryにてExcelアダプターに接続定義を作成し メタデータを定義する。

- 1. Db2 Web Queryにメタデータの管理権限を持ったユーザーでログイン
- 2. 「データの取得」から、利用可能なデータソースで「EXCEL」を選択
- 3. 対象ファイル (ここではTOKUISAKI)を選択して、OKを押す
- 4. 下記のように、シノニムが自動作成されます。

| デスクトップ                     | <sup>パ</sup> ファイルのアッ | プロード      |                 |          |     | DEMO00.MAKUHARI.JAP | PAN.IBM.COM | ファイルシステム | > home | > sawada | 対応する                   |
|----------------------------|----------------------|-----------|-----------------|----------|-----|---------------------|-------------|----------|--------|----------|------------------------|
| <b>99</b>                  | x                    | 0         | < <b>xml</b> /> |          | - + | home D              |             |          |        | l        | <b>Excel シ</b><br>すべての |
| 区切り付き<br>ファイル<br>(CSV/TAB) | Excel                | JSON      | XML             |          | +   | sawada              | 8           |          |        |          | スキップ<br>ヘッダ行           |
|                            |                      |           |                 |          | +   | sugata              |             |          |        | Г        | 詳細                     |
| 利用可能なデ                     | ータソース                |           |                 | $\frown$ | +   | GITUSR1             | TOKUISAKI   |          |        |          | データタ                   |
|                            |                      |           |                 |          | +   | KODAMA              |             |          |        |          | その他の                   |
| +                          | IBM                  | IBM       | IBM             | ×∎       | +   | Nodejs              |             |          |        |          | アプリク                   |
|                            | DB2/DB2              | Query/400 | DB Heritage     | Excel    | 巽択: | TOKUISAKI           |             |          |        |          | Excel 🕽                |
|                            | Warehouse cli        |           | Files           |          |     |                     |             |          |        |          |                        |
|                            |                      |           |                 |          | 広張子 | Z. visv             |             |          |        |          |                        |

| Excel シノニムの作成                                                       |                                    |
|---------------------------------------------------------------------|------------------------------------|
| すべての行をスキャン 😮                                                        |                                    |
| スキップする先頭の行数 🕜                                                       |                                    |
| ヘッダ行数 🕜                                                             | AUTO (列見出しが格納されている最初の行数を入力)        |
| 詳細                                                                  |                                    |
| データタイプマッピングのカスタマイズ                                                  |                                    |
|                                                                     |                                    |
| その他の設定                                                              |                                    |
| その他の設定<br>アプリケーション 🕑                                                | myhome                             |
| <b>その他の設定</b><br>アプリケーション <b>●</b><br>Excel ブック:/home/sawada/TOKUIS | myhome 章 接頭語 	 TOKUIS<br>SAKI.xlsx |

TEM

### 手順3. 手順2で作成したメタデータを用いて、レポート定義を作成する

通常のレポート作成と同様に、下記のようにレポートを作成してください。 (下記は、V2.3からのデザイナーを使ったレポート作成画面です。)

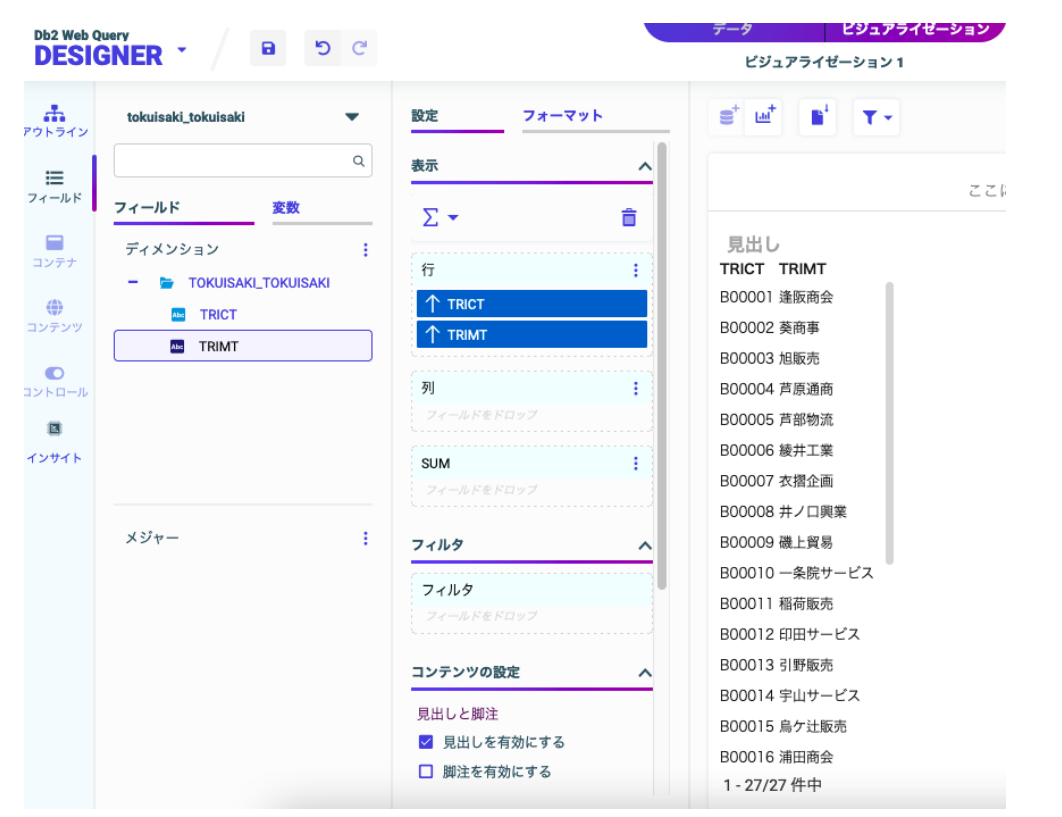

© IBM 2022

TRM

### 4.補足情報

#### IBM Db2 Web Query for i 機能概要

その他のデータベース(SQLサーバー、Oracleなど)のアクセスについては、Db2 Web Query Standard Edtion あるいは、オプションでの提供になります

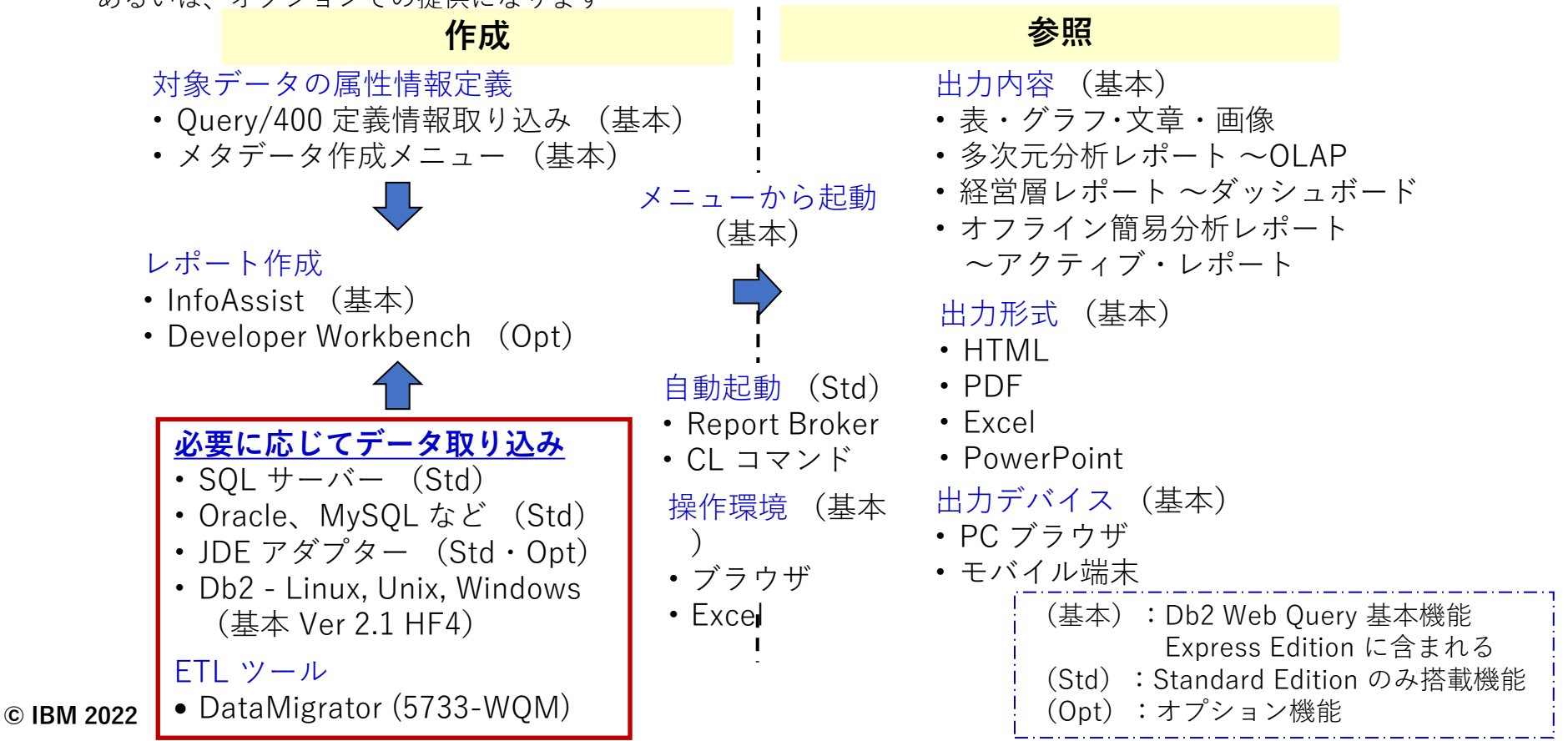

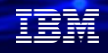

### IBM Db2 Web Query for i 2.3.0 ライセンス情報

|                                                                                    |                         | Ed                       | ition                      |                           |
|------------------------------------------------------------------------------------|-------------------------|--------------------------|----------------------------|---------------------------|
| Db2 Web Query for i 機能                                                             | Express<br>(5733-WQE)   | Scheduler<br>(5733-WQB)  | Runtime User<br>(5733-WQR) | Standard<br>(5733-WQS)    |
| 基本機能 <ul> <li>Webベースのレポート作成ツール</li> <li>メタデータ管理</li> <li>OLAP, モバイルサポート</li> </ul> | 標準<br>コアあたり<br>無償 2ユーザー | 標準<br>コアあたり<br>無償 2 ユーザー | 標準<br>コアあたり<br>無償 2 ユーザー   | 標準<br>コアあたり<br>無償 2 ユーザー  |
| Developer Workbench                                                                | オプション                   | オプション                    | オプション                      | 標準、マシンあたり<br>有償 1 ユーザー(注) |
| ランタイム・グループ                                                                         | なし                      | なし                       | 標準、コアあたり<br>無償 2 グループ      | 標準、コアあたり<br>無償 2 グループ     |
| レポート配信 (Report Broker)                                                             | なし                      | 標準機能                     | なし                         | 標準機能                      |
| SQL サーバー・アダプター                                                                     | なし                      | なし                       | なし                         | 標準機能                      |
| JDE アプリケーション・アダプター                                                                 | なし                      | なし                       | なし                         | オプション                     |
| SDK                                                                                | なし                      | なし                       | なし                         | 標準機能                      |
| DataMigrator for i (ETLツール)                                                        | オプション                   | オプション                    | オプション                      | オプション                     |

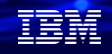

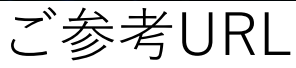

#### ✓ IBM Db2 Web Query for i 各種資料/マニュアル ご紹介資料やデモ動画、各種マニュアルを公開しています

https://www.ibm.com/support/pages/node/1274374

✓ i-learnig研修

| 機械実習付助成金可能性有             |
|--------------------------|
| eb Query for i <b>演習</b> |
| SI103                    |
| 55,000円<br>(税別価格50,000円) |
| 18                       |
| 9時30分 ~ 17時00分 (昼休憩45分間) |
|                          |

お申し込み クラス・日程・開催地 [01] 2022/02/18 オンラインクラス ♥ 参加人数 選択してください ♥

申し込む

#### コース概要

はじめて DB2 Web Query for i をお使いになる方に向けたコースです。

DB2 Web Query for i を使用しての、基本的なレポートの作成方法を習得します。 グラフの作成、複合レポート、アクティブレポート、インフォアシストその他の機能について学びます。

|  |  |   | / |
|--|--|---|---|
|  |  |   |   |
|  |  | - |   |
|  |  | • |   |
|  |  |   |   |

IBM

ワークショップ、セッション、および資料は、IBMによって準備され、IBM独自の見解を反映したものです。それらは情報提供の目的のみで提供されており、いかなる 読者に対しても法律的またはその他の指導や助言を意図したものではなく、またそのような結果を生むものでもありません。本資料に含まれている情報については、完 全性と正確性を期するよう努力しましたが、「現状のまま」提供され、明示または暗示にかかわらずいかなる保証も伴わないものとします。本資料またはその他の資料 の使用によって、あるいはその他の関連によって、いかなる損害が生じた場合も、IBMは責任を負わないものとします。本資料に含まれている内容は、IBMまたはその サプライヤーやライセンス交付者からいかなる保証または表明を引きだすことを意図したものでも、IBMソフトウェアの使用を規定する適用ライセンス契約の条項を変 更することを意図したものでもなく、またそのような結果を生むものでもありません。

本資料でIBM製品、プログラム、またはサービスに言及していても、IBMが営業活動を行っているすべての国でそれらが使用可能であることを暗示するものではありま せん。本資料で言及している製品リリース日付や製品機能は、市場機会またはその他の要因に基づいてIBM独自の決定権をもっていつでも変更できるものとし、いかな る方法においても将来の製品または機能が使用可能になると確約することを意図したものではありません。本資料に含まれている内容は、読者が開始する活動によって 特定の販売、売上高の向上、またはその他の結果が生じると述べる、または暗示することを意図したものでも、またそのような結果を生むものでもありません。パ フォーマンスは、管理された環境において標準的なIBMベンチマークを使用した測定と予測に基づいています。ユーザーが経験する実際のスループットやパフォーマン スは、ユーザーのジョブ・ストリームにおけるマルチプログラミングの量、入出力構成、ストレージ構成、および処理されるワークロードなどの考慮事項を含む、数多 くの要因に応じて変化します。したがって、個々のユーザーがここで述べられているものと同様の結果を得られると確約するものではありません。

記述されているすべてのお客様事例は、それらのお客様がどのようにIBM製品を使用したか、またそれらのお客様が達成した結果の実例として示されたものです。実際の環境コストおよびパフォーマンス特性は、お客様ごとに異なる場合があります。

IBM、IBM ロゴ、ibm.com、Db2、Rational、Power、POWER8、 POWER9、AIXは、世界の多くの国で登録されたInternational Business Machines Corporationの商 標です。

他の製品名およびサービス名等は、それぞれIBMまたは各社の商標である場合があります。 現時点での IBM の商標リストについては、<u>www.ibm.com/legal/copytrade.shtml</u> をご覧ください。

インテル, Intel, Intel 「ゴ, Intel Inside, Intel Insideロゴ, Centrino, Intel Centrinoロゴ, Celeron, Xeon, Intel SpeedStep, Itanium, およびPentium は Intel Corporationま たは子会社の米国およびその他の国における商標または登録商標です。

Linuxは、Linus Torvaldsの米国およびその他の国における登録商標です。

Microsoft, Windows, Windows NT および Windowsロゴは Microsoft Corporationの米国およびその他の国における商標です。

ITILはAXELOS Limitedの登録商標です。

UNIXはThe Open Groupの米国およびその他の国における登録商標です。

JavaおよびすべてのJava関連の商標およびロゴは Oracleやその関連会社の米国およびその他の国における商標または登録商標です。